【7】

# 電子申請中の案件を取り下げる

# JAC 外為法 取下申請

## ディスクトップのショートカットをクリックして、ソフトを立ち上げます

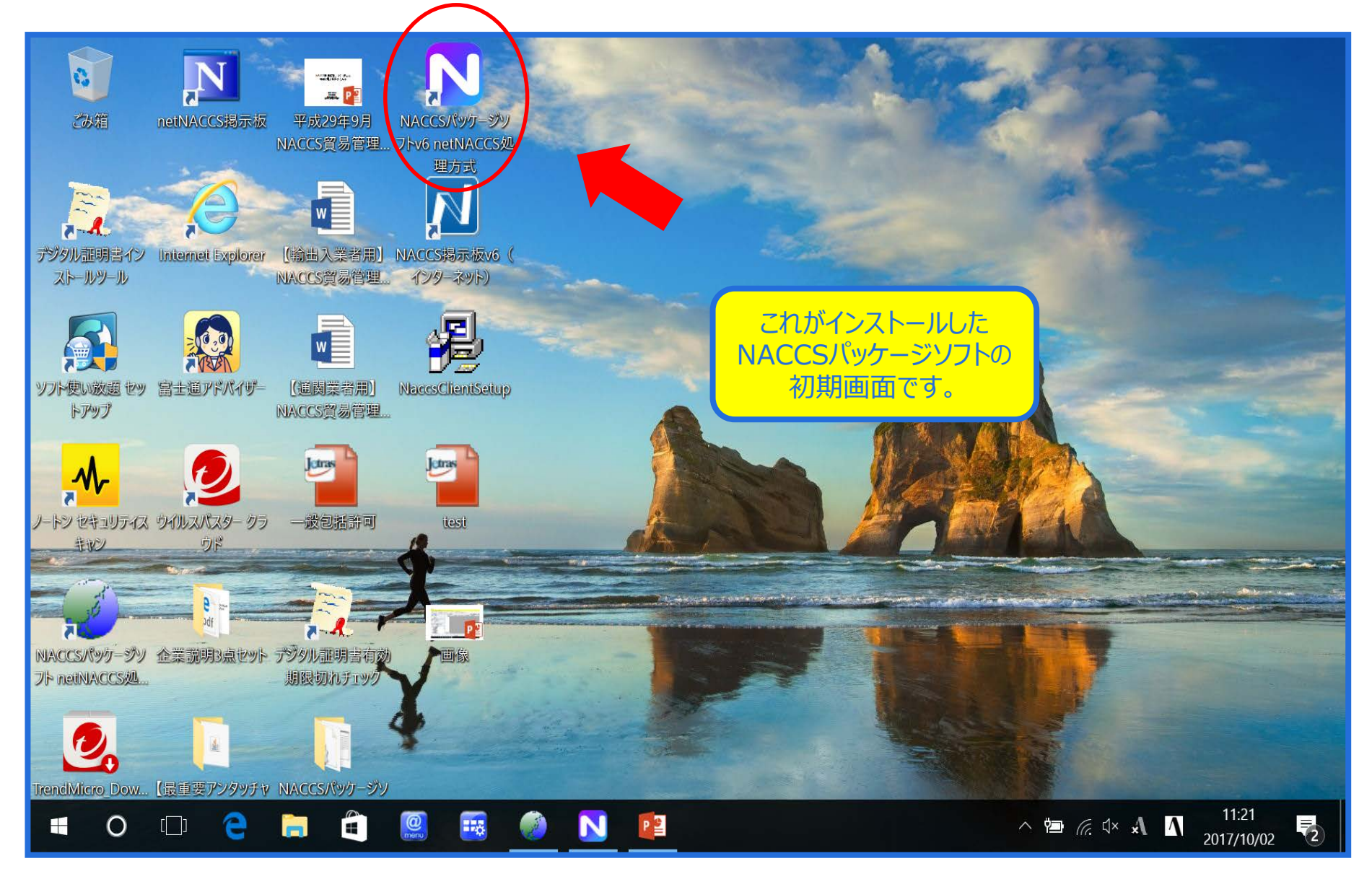

## NACCSパッケージソフトから、「JAC 取下申請」を呼び出します

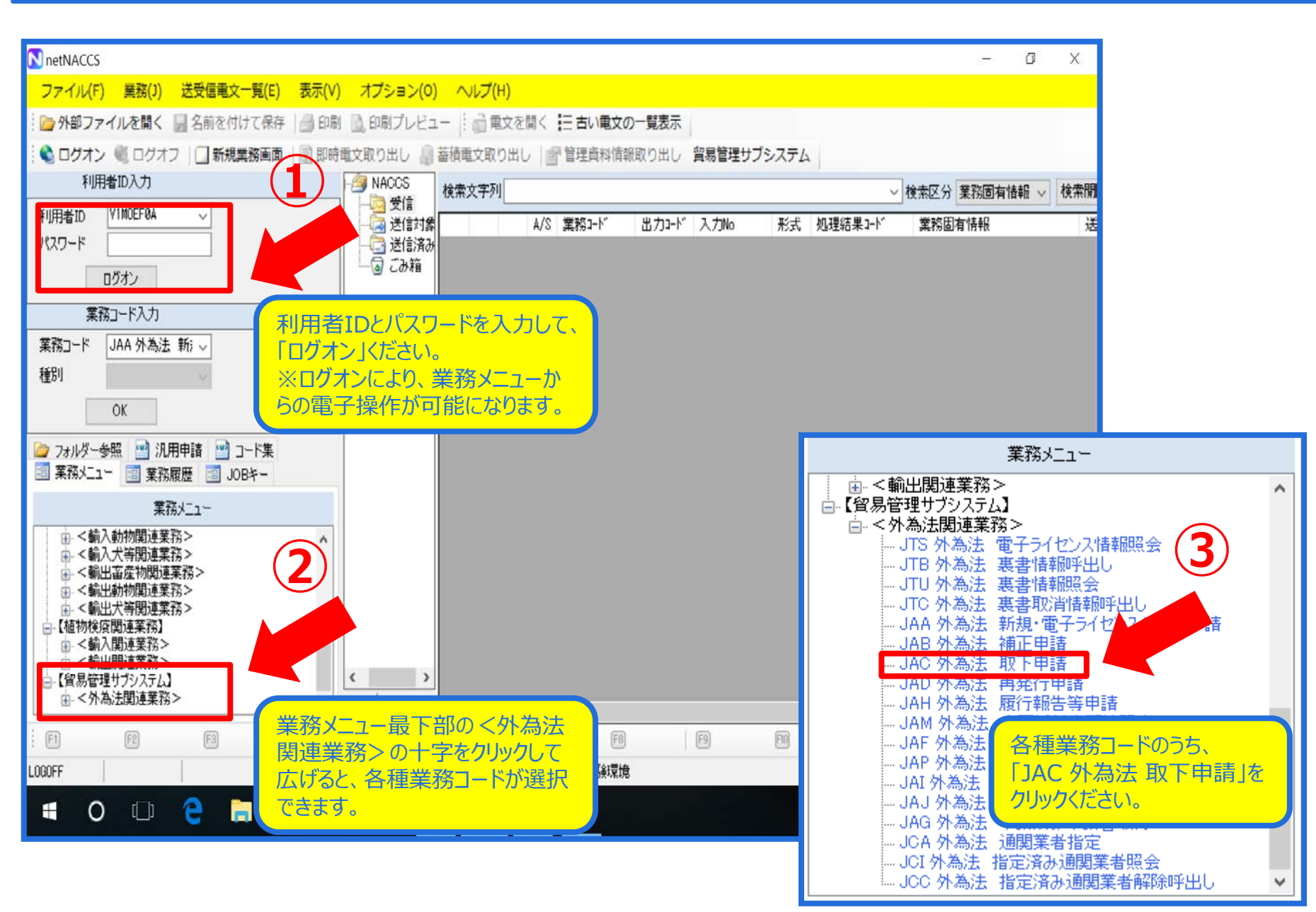

## 「JAC 取下申請」の画面で、内容を入力します

| III JAC 外為法 取下申請                     |                           |
|--------------------------------------|---------------------------|
| ファイル(F) 編集(E) 業務(J) 表示(V) オプション(O)   |                           |
| 🕴 🍋 元に戻す 👗 切り取り 🗈 コピー 💼 貼り付け 🕴 🦢 外部: | ファイルを開く 📙 名前を付けて保存 / 🚑 印刷 |
|                                      | 付ファイルの追加                  |
| システム識別                               |                           |
| 貿易管理サブシステム -                         | 取下申請様式                    |
| 入力情報特定番号                             |                           |
|                                      | 取下元整理番号米                  |
|                                      | 申請担当者部署名米                 |
| 7717426 91X                          |                           |
|                                      | 甲請担当者 氏名米                 |
|                                      | 申請担当者 電話番号米               |
|                                      | 申請担当者 FAX                 |
| 取下元の申請の整理番号を入力                       | 由詰相当者、メールアドレス米            |
|                                      |                           |
|                                      | 取下理由                      |
|                                      |                           |
|                                      |                           |
| /  業務よいわージ                           |                           |
| 1-ド 内容 処置 項目ID                       |                           |
|                                      |                           |
|                                      |                           |
|                                      |                           |
|                                      |                           |
|                                      |                           |
|                                      |                           |
|                                      | 取下申請に関する内容を入力し            |
| 業務固有情報                               | - ます。水色マーカー部分は、入力         |
|                                      | 必須項目です。                   |
|                                      |                           |
| P<br>VMJY1100                        |                           |

## 取下申請の内容を入力したら、「送信」ボタンを押します

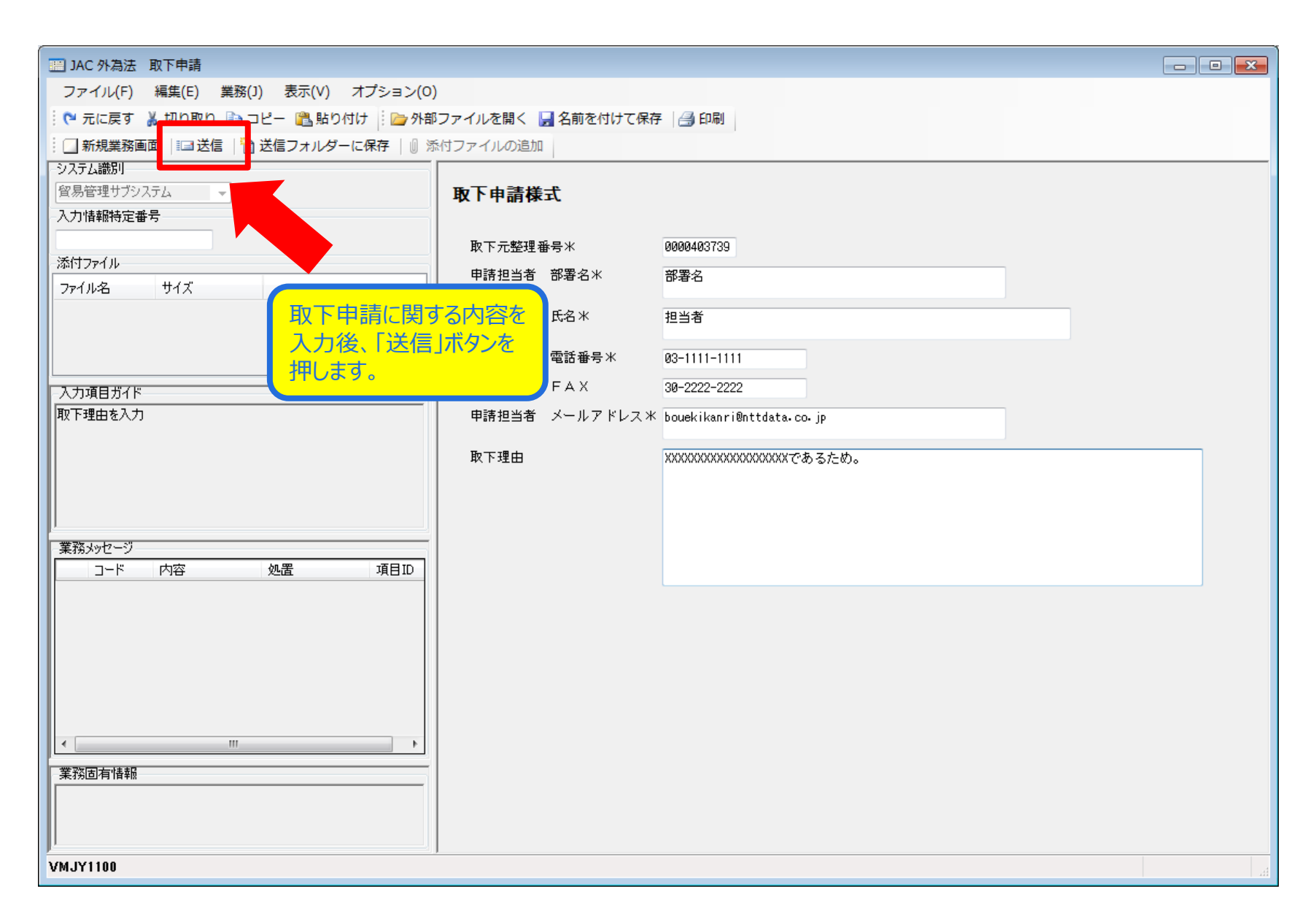

#### 送信が完了すると、整理番号が表示されます

| ■ JAC 外為法 取下申請書送付結果情報                                                                                                    | - • •  |
|----------------------------------------------------------------------------------------------------|--------|
| ファイル(F) 編集(E) 業務(J) 表示(V) オプション(O)                                                                                                    |        |
| 📄 🍋 元に戻す 🥈 切り取り 🗈 コピー 🖺 貼り付け 🗄 🇁 外部ファイルを開く 🔛 名前を付けて保存 🛛 🚑 印刷                                                                                                    |        |
| 🔢 🗔 新規業務画面 🛛 💷 送信 🛛 📸 送信フォルダーに保存 🛛 🖞 添付ファイルの追加                                                                                                    |        |
| <u>システム識別</u>                                                                                                    |        |
| 谷易管理サブシステム     マ     マ |        |
| 入力情報特定番号                                                                                                    |        |
|                                                                                                    |        |
|                                                                                                    |        |
|                                                                                                    |        |
|                                                                                                    |        |
|                                                                                                    |        |
| 整理番号 0000407941                                                                                                    |        |
|                                                                                                    |        |
|                                                                                                    |        |
|                                                                                                    |        |
|                                                                                                    |        |
|                                                                                                    |        |
|                                                                                                    |        |
|                                                                                                    |        |
|                                                                                                    |        |
| 「「「「「」」」」」」「「」」」」」「「」」」」」」「「」」」」」」」」」」                                                                                                    |        |
|                                                                                                    |        |
|                                                                                                    |        |
|                                                                                                    |        |
|                                                                                                    |        |
|                                                                                                    |        |
| 業務固有情報                                                                                                    |        |
|                                                                                                    |        |
|                                                                                                    |        |
| P 7 7 7 7 7 7 7 7 7 7 7 7 7 7 7 7 7 7 7                                                                                                    | ◎ 再送防止 |
|                                                                                                    | 111    |

#### 取下申請の留意点

#### 取下申請は、【申請】を取り下げるための操作です。

申請済み申請書のステイタスが、「受理待」から「審査中」の場合のみ取下申請することができます。

また、添付書類等追加申請、取下申請、再発行申請、履行報告等申請については、取下申請はできません。

#### 電子ライセンスの場合、現在、「返納」の機能がありません(「JAC 取下申請」で対応 できません)。

電子ライセンスを返納したい場合、許可証を交付した申請窓口あてに電話等で「返納したい」旨を、ご相談ください。 審査官側で、電子を紙に切り換えることにより、電子ライセンスを無効化します。